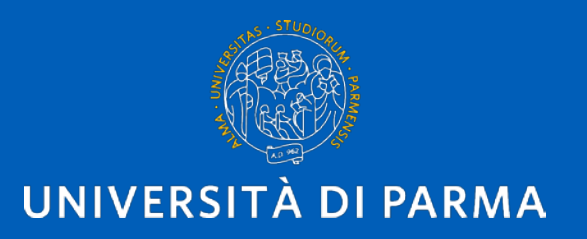

# **IRIS RM PE - GUIDA**

Parma, 10 maggio 2023

U.O. Monitoraggio delle Attività di Ricerca

- IRIS RM PE è il modulo della piattaforma di IRIS che censisce le attività di **Public Engagement.**
- Anvur definisce Public Engagement «l'insieme delle attività organizzate istituzionalmente dall'Ateneo o dalle sue strutture, senza scopo di lucro, con valore educativo, culturale e di sviluppo della società e rivolto ad un pubblico non accademico».
- Per ulteriori approfondimenti: <u>https://www.anvur.it/attivita/temi/</u>

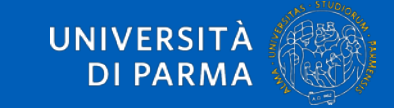

### GUIDA ALL'UTILIZZO DELLA PIATTAFORMA

- Per inserire iniziative di Public Engagement collegarsi al sito <u>https://air.unipr.it</u>
- I campi obbligatori sono quelli contrassegnati da asterisco
- Gli eventi devono essere inseriti una sola volta (se un'intervista è stata ripresa da più testate giornalistiche inserirla una sola volta)
- Sono esclusi dalle iniziative di Public Engagement i corsi di formazione e aggiornamento rivolti agli insegnanti e le iniziative relative ai Percorsi per le Competenze Trasversali e per l'Orientamento - PCTO.
- Per avere supporto scrivere a iris.rm@unipr.it

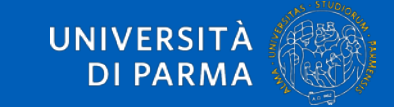

|                           | niziativ | va di public engagement                           | Home Sfoglia - Search IRIS Q IT - 3 - E                                  | * •   |
|---------------------------|----------|---------------------------------------------------|--------------------------------------------------------------------------|-------|
| R                         |          | Home / Iniziative di public e<br>Ricerca Public E | ngagement - Lista <b>2. Cliccare su «Nuova iniziativa»</b><br>Ingagement |       |
| المحوديين                 |          | <b>Q</b> Cerca                                    |                                                                          |       |
| Profilo anagrafico        | 2        | Tipologia                                         |                                                                          |       |
| Risorse                   | <b></b>  | Stato attività                                    | O Tutti ○ Attivo ○ Cessato                                               |       |
| Prodotti                  |          | Iniziativa istituzionale                          | O Indifferente ○ Sì ○ No                                                 |       |
| Attività e Progetti       | =        | Tito                                              |                                                                          |       |
| Terza Missione            | ሔ        | Anny di svolgimento                               | egliere da menù a sinistra «Terza Missione/ Public Engagement»           | •     |
| Public Engagement         |          | Anno di inizio                                    |                                                                          |       |
| Reportistica e Analisi    | ⊞        |                                                   |                                                                          |       |
| Campagne di raccolta dati | ₿        | Stato                                             |                                                                          |       |
| Campagne di Valutazione   | 8        |                                                   |                                                                          | Cerca |

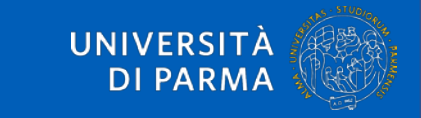

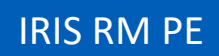

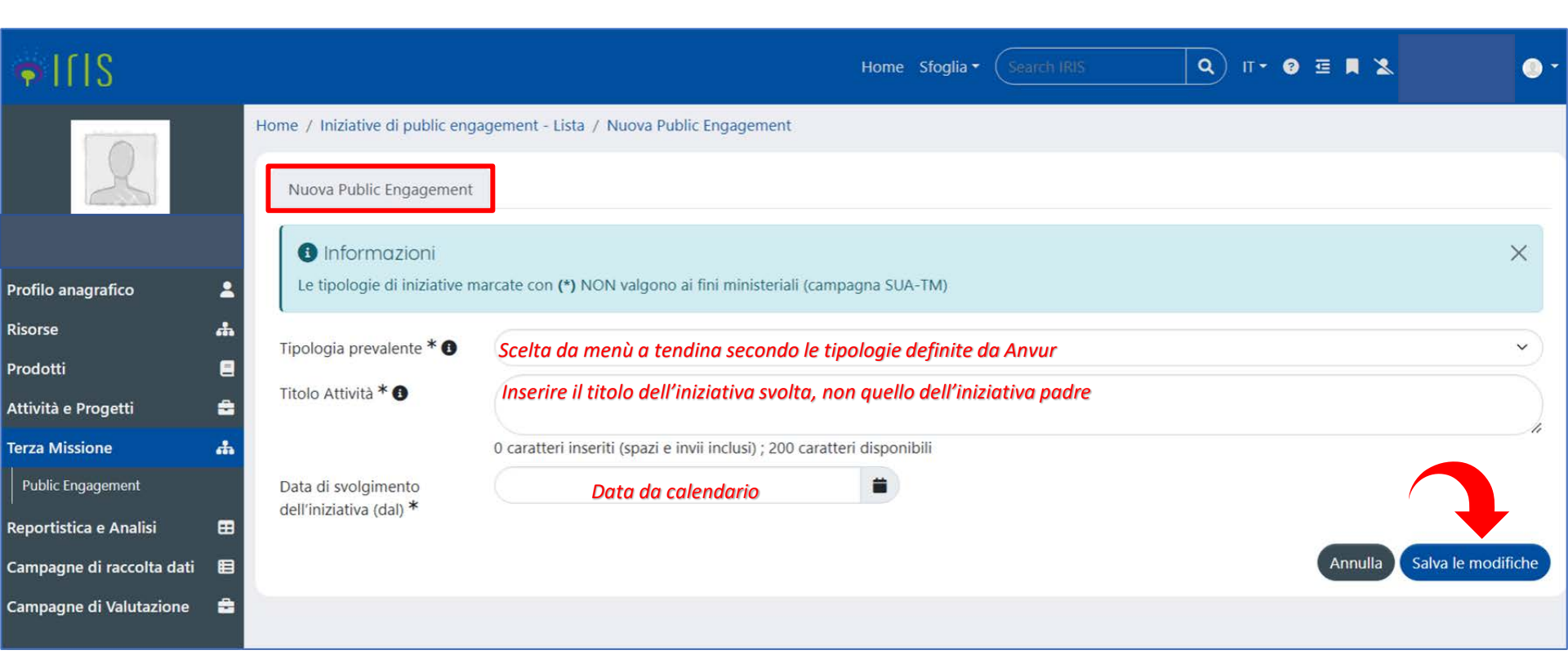

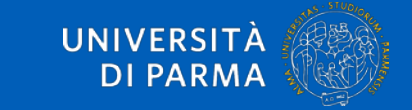

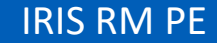

| Dati g | general | i |
|--------|---------|---|
|--------|---------|---|

Identificativo IRIS

PEN-4823

| Titolo Attività*          | Precompilato                                                                                                    |
|---------------------------|----------------------------------------------------------------------------------------------------|
|                           | 4 caratteri inseriti (spazi e invii inclusi) ; 196 caratteri disponibili                                                                                                    |
| Edizione n°               | # Precompilato                                                                                                    |
| Tipologia prevalente*     | Organizzazione di concerti, spettacoli teatrali, rassegne cinematografiche, eventi sportivi, mostre, esposizioni e altri eventi di pubblica utilità aperti alla comunità 🗸                                                                                                    |
| Descrizione (Italiano)*   | Es. incontro/mostra/trasmissione radiotelevisiva/presentazione libro/pubblicazione etc                                                                                                    |
|                           | 0 caratteri inseriti (spazi e invii inclusi) ; 1000 caratteri disponibili                                                                                                    |
| Iniziativa istituzionale* | $\circ$ si $\circ$ NO Quando il Dip. o l'Ateneo ha un ruolo specifico (organizzatore, promotore) formalizzato tramite delibera, autorizzazione, pubblicazione sul sito istituzionale, guando alla reglizzazione concorrono risorre del Dip. o dell'Ateneo (finanziamenti (spazi (logo))                                                                                                    |
| Visibile su Portale pubb  | lico* Image: Si Image: Si |
| Categorie secor           | ndarie Scegliendo «SI» si autorizza la futura eventuale pubblicazione su altri applicativi/portali esterni                                                                                                    |
| Categoria secondaria      | Operazioni                                                                                                    |
| La lista è vuota.         |                                                                                                    |
| Selezionare               | <ul> <li>✓</li> </ul>                                                                                                    |
| Attività padre            | Macro evento che comprende iniziative ad esso subordinate                                                                                                    |
| Tipologia                 | Scelta da iniziative già inserite in iris rm pe. Per l'inserimento cliccare sulla lente di ingrandimento, scrivere il nome dell'attività padre e, una volta individuato revento cliccare sulla lente di Responsabile Operazioni Operazioni                                                                                                    |
| La lista è vuota.         | Se l'iniziativa padre non è presente se ne può chiedere l'inserimento scrivendo a iris.rm@unipr.it                                                                                                    |

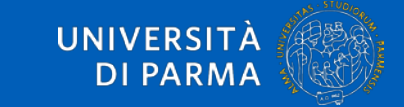

| Dati generali Data e luogo                                                                                                    | Referenti Obiettivi                                                                 | Classificazioni                                                       | Gruppi e centri di ricerca                                                | collegati   | Allegati e Log Transizi   | ioni Versio  | oni                        |                                     |
|----------------------------------------------------------------------------------------------------|-------------------------------------------------------------------------------------|-----------------------------------------------------------------------|---------------------------------------------------------------------------|-------------|---------------------------|--------------|----------------------------|-------------------------------------|
| <ul> <li>Informazioni</li> <li>Inserire la data di termine dell'iniz</li> <li>Indicando "SI" a Evento periodico</li> <li>Se l'iniziativa è in corso, inserire la</li> </ul> | iativa solo se applicabile<br>/ in corso verrà chiesto<br>sola data di inizio e, do | ; in caso contrario c<br>di specificare una p<br>po aver indicato "SI | come durata va indicato 0.<br>eriodicità.<br>" a Evento periodico / in co | rso, indica | re "Continuativa" come pe | eriodicità.  |                            | ×                                   |
| Sede dell'iniziativa                                                                                                    |                                                                                     |                                                                       |                                                                           |             |                           |              |                            |                                     |
|                                                                                                    | 0 caratteri inseriti (spa                                                           | zi e invii inclusi) ; 20                                              | 0 caratteri disponibili                                                   |             |                           |              |                            |                                     |
| Data di svolgimento dell'iniziativa<br>(dal)*                                                                                                    | 08/03/2023                                                                          | Precomp                                                               | ilato 🚺                                                                   |             |                           |              |                            |                                     |
| Data di svolgimento dell'iniziativa<br>(al)                                                                                                    |                                                                                     | ata da calenda                                                        | rio                                                                       | <b>)</b> co | OMPILARE SEMPRE II        | N CASO DI    | EVENTO PERIODICO           |                                     |
| Durata in giorni*                                                                                                    | 1 Calcolato auto                                                                    | maticamente, i                                                        | ma MODIFICABILE #.                                                        | #           |                           |              |                            |                                     |
| Anno*                                                                                                    | 2023                                                                                |                                                                       |                                                                           |             |                           |              |                            | ~                                   |
| Evento periodico                                                                                                    | 🔿 Sì 🗿 NO                                                                           |                                                                       |                                                                           |             |                           |              |                            | · · ·                               |
|                                                                                                    |                                                                                     |                                                                       |                                                                           |             | «Salva e vai alla pagina  | a Precedente | 🗈 Salva e vai al dettaglio | »Salva e vai alla pagina Successiva |
|                                                                                                    |                                                                                     |                                                                       |                                                                           |             |                           |              |                            | Salva e invia in "Approvato"        |

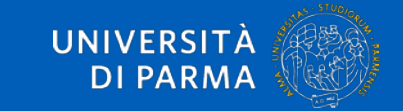

| Dati generali Da                                                                  | ata e luogo                                                     | Referenti                                                | Obiettivi                              | Classificazioni                           | Gruppi e centri di ricerca (                                  | collegati  | Allegati e Log Transizio   | ini Ver     | sioni |                            |                           |            |
|-----------------------------------------------------------------------------------|-----------------------------------------------------------------|----------------------------------------------------------|----------------------------------------|-------------------------------------------|---------------------------------------------------------------|------------|----------------------------|-------------|-------|----------------------------|---------------------------|------------|
| Informazion<br>E' obbligatorio ind<br>Nel caso di "Iniziat<br>Inserire come alleg | ni<br>dicare almeno u<br>tive personali" i<br>gato la 'Deliberi | un Dipartiment<br>inserire il Dipar<br>a dell'iniziativa | o.<br>timento di af<br>' nella sezioni | fferenza specifica<br>e Allegati, nel cas | ndo come ruolo "Afferenza d<br>o di iniziativa istituzionale. | el respons | abile/partecipante".       |             |       |                            |                           |            |
| ipartimenti <sup>4</sup>                                                          | *                                                               |                                                          |                                        |                                           |                                                               |            |                            |             |       |                            |                           |            |
| Dipartimenti                                                                      |                                                                 |                                                          |                                        |                                           |                                                               |            |                            |             |       | Ruolo                      |                           | Operazioni |
| )ipartimento di Ing                                                               | gegneria e Arch                                                 | itettura <b>Pre</b>                                      | compile                                | ato. Si pos                               | ssono aggiunger                                               | e altr     | i dipartimenti d           | che ho      | anno  | Coordinatore/Organizzatore | Precompilato modificabile | /Q8        |
|                                                                                   |                                                                 |                                                          |                                        |                                           | collabora                                                     | ato        |                            |             |       |                            |                           | Ð          |
| esponsabili s                                                                     | scientifici *                                                   | ĸ                                                        |                                        |                                           |                                                               |            |                            |             |       |                            |                           |            |
| Responsabile                                                                      |                                                                 |                                                          |                                        | Inizio                                    |                                                               | Fine       | e Ruo                      | lo principa | ale   |                            | Giornate/uomo             | Operazioni |
| Pre                                                                               | ecompila                                                        | ito. Si de                                               | vono a                                 | ggiungere                                 | e gli eventuali co                                            | llegh      | i che hanno <sup>org</sup> | anizzatore  | Pre   | compilato modifica         | abile                     | /Q8        |
|                                                                                   |                                                                 |                                                          | colle                                  | aborato a                                 | ll'iniziativa                                                 |            |                            |             |       |                            |                           | ŧ          |
| elegati alla c                                                                    | compilazio                                                      | ne                                                       |                                        |                                           |                                                               |            |                            |             |       |                            |                           |            |
| Delegati alla compi                                                               | oilazione                                                       |                                                          |                                        |                                           |                                                               |            |                            |             |       |                            | Operazioni                |            |
| a lista è vuota.                                                                  |                                                                 |                                                          |                                        |                                           |                                                               |            |                            |             |       |                            |                           |            |
|                                                                                   |                                                                 |                                                          |                                        |                                           |                                                               |            |                            |             |       |                            |                           |            |
| artecipanti                                                                       |                                                                 |                                                          |                                        |                                           |                                                               |            |                            |             |       |                            |                           |            |
| artecipante                                                                       |                                                                 |                                                          |                                        |                                           |                                                               |            | Ruolo                      |             |       |                            | Operazioni                |            |
| a lista ê vuota.                                                                  | Tendir                                                          | na di aut                                                | ocomp                                  | letamento                                 | o per il personale                                            | e inter    | rno all'Ateneo             |             |       |                            |                           |            |
|                                                                                   |                                                                 |                                                          |                                        |                                           |                                                               |            |                            |             |       |                            | Ð                         |            |
| esonale esterno                                                                   |                                                                 |                                                          |                                        |                                           |                                                               |            |                            |             |       |                            |                           |            |

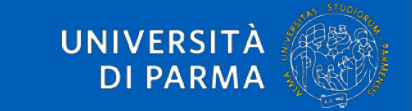

| Studenti universitari | coinvolti |                                    |                                                           |                                            | #                                     |                              |                     |                 |                                     |
|-----------------------|-----------|------------------------------------|-----------------------------------------------------------|--------------------------------------------|---------------------------------------|------------------------------|---------------------|-----------------|-------------------------------------|
| Enti/Aziende l        | Partner   |                                    |                                                           |                                            |                                       |                              |                     |                 |                                     |
| Ente/Azienda Part     | tner      |                                    |                                                           |                                            | Ruolo                                 | Rilevanza                    |                     | Operazioni      |                                     |
| La lista è vuota.     | Tendina   | di autocomplet                     | amento. Qualor                                            | a l'ente non j                             | fosse presente in a                   | nagrafica, se ritenuto n     | ecessario, è possi  | bile fare rich  | hiesta di inserimento               |
|                       |           |                                    |                                                           |                                            |                                       |                              |                     | Ð               |                                     |
| Terzo settore         |           | Organizz<br>0 caratteri inseriti ( | azioni senza sco <sub>l</sub><br>spazi e invii inclusi) ; | <b>po di lucro cl</b><br>200 caratteri dis | <b>he hanno partecipo</b><br>ponibili | ito all'iniziativa           |                     |                 |                                     |
| Promotori             |           | Enti/azien                         | de che finanzian                                          | no l'iniziativa,                           | / la sponsorizzano                    | / concedono patrocinio       | )                   |                 |                                     |
|                       |           | 0 caratteri inseriti (             | spazi e invii inclusi) ;                                  | 500 caratteri dis                          | ponibili                              |                              |                     |                 | +                                   |
|                       |           |                                    |                                                           |                                            |                                       | «Salva e vai alla pagina Pre | cedente 🖪 Salva e v | ai al dettaglio | ≫Salva e vai alla pagina Successiva |
|                       |           |                                    |                                                           |                                            |                                       |                              |                     |                 | Salva e invia in "Approvato"        |

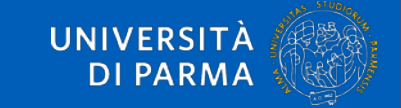

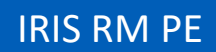

| Dati generali Data e luogo Ri                                                  | eferenti Obiettivi Classificaz       | ioni Gruppi e centri di ricerca collegat          | ti Allegati e Log Transizioni     | i Versioni                      |                                           |              |            |   |
|--------------------------------------------------------------------------------|--------------------------------------|---------------------------------------------------|-----------------------------------|---------------------------------|-------------------------------------------|--------------|------------|---|
| <ul> <li>Informazioni</li> <li>Il campo "Pubblici coinvolti" non è</li> </ul>  | obbligatorio perché riitenuto da con | npilare post-evento; è obbligatorio per la :      | sola tipologia "Giornate organi   | zzate di formazione alla comu   | nicazione".                               |              |            | × |
| Descrizione obiettivi*                                                         | Inserire gl                          | i obiettivi in modo sche                          | matico                            |                                 |                                           |              |            |   |
| Destinatari                                                                    | 0 caratteri inseriti (spa            | ızi e invii inclusi) ; 500 caratteri disponibili  |                                   |                                 |                                           |              |            |   |
| <ul> <li>Informazioni</li> <li>E' possibile selezionare dal menù pr</li> </ul> | oposto una o più tipologie di Destin | atari dell'iniziativa.Nel caso in cui l'iniziativ | va non sia indirizzata a specific | he tipologie di pubblico, selez | ionare "Non definito".                    |              |            | × |
| Destinatario<br>La lista è vuota. Scelta d                                     | la menù a tendina. R                 | icordarsi di cliccare + a                         | l termine dell'inso               | Operazio<br>erimento altrime    | <sup>ni</sup><br>nti l'informazione non v | iene salvata |            |   |
| Selezionare                                                                    |                                      |                                                   |                                   |                                 |                                           |              | ~) 0       |   |
| l'ipologia di coinvolgimento<br>Pubblici Coinvolti ?                           | Selezionare                          | Scelta da menù a                                  | tendina                           |                                 |                                           |              |            | Ý |
| Pubblico Coinvolto                                                             |                                      |                                                   | Con                               | teggio                          |                                           | Operazioni   |            |   |
| La lista è vuota.                                                              |                                      |                                                   |                                   |                                 |                                           | P            |            |   |
| Progetti collegati                                                             |                                      |                                                   |                                   |                                 |                                           |              |            |   |
| Tipologia                                                                      | Identificativo                       |                                                   | Titolo                            | Stato                           | Responsabile                              |              | Operazioni |   |
| La lista è vuota. <b>Tendina</b>                                               | di autocompletame                    | ento collegata ai proget                          | ti censiti in iris ap             | 0                               |                                           |              |            |   |
|                                                                                |                                      |                                                   |                                   |                                 |                                           |              | Q 🖬 🖬      |   |

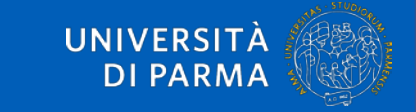

### Impatto stimato

| Informazioni<br>Indicatori di impatto: è possible selezionare uno                        | (o più) indicatore/i di i | npatto per l'iniziativa inserendo una stima numerica del valore.Co | ontattare l'helpdesk per segnalar | e eventuali tipologie di indicatori non presenti nell'elenco propost | o,                      | × |
|------------------------------------------------------------------------------------------|---------------------------|--------------------------------------------------------------------|-----------------------------------|----------------------------------------------------------------------|-------------------------|---|
| Dimensione geografica dell'impatto*                                                      | Selezionare               | Scelta da menù a tendina                                           |                                   |                                                                      |                         | ~ |
| Impatto stimato*                                                                         | Inserire un               | a STIMA NUMERICA del pubblico che                                  | e ha aderito all'iniz             | iativa. Solo in caso di IMPOSSIBILITA                                | ' scrivere non definito |   |
| Indicatori di impatto                                                                    | 0 caratteri inseriti (spa | zi e invii inclusi) ; 500 caratteri disponibili                    |                                   |                                                                      |                         |   |
| Tipo di indicatore                                                                       | Valore i                  | mpatto (numerico intero)                                           |                                   | Valore impatto (testuale)                                            | Operazioni              |   |
| La lista è vuota.                                                                        |                           |                                                                    |                                   |                                                                      |                         |   |
|                                                                                          |                           |                                                                    |                                   |                                                                      | €                       |   |
| Valutazione                                                                              |                           |                                                                    |                                   |                                                                      |                         |   |
| 1 Informazioni                                                                           |                           |                                                                    |                                   |                                                                      |                         | × |
| Se si seleziona "SI" per Strumenti di Valutazione,                                       | è obbligatorio specific   | are la tipologie di strumenti adottati.                            |                                   |                                                                      |                         |   |
| Strumenti di valutazione *                                                               | O Si O NO                 |                                                                    |                                   |                                                                      |                         |   |
| Strumenti di valutazione                                                                 |                           |                                                                    |                                   |                                                                      |                         |   |
| Strumento                                                                                |                           |                                                                    | Operazioni                        |                                                                      |                         |   |
| La lista è vuota.                                                                        |                           |                                                                    |                                   |                                                                      |                         |   |
| Selezionare                                                                              |                           |                                                                    |                                   |                                                                      | ~ 8                     |   |
| Descrivere brevemente strumenti e metodi<br>utilizzati                                   |                           |                                                                    |                                   |                                                                      |                         |   |
|                                                                                          | 0 caratteri inseriti (spa | zi e invii inclusi) ; 250 caratteri disponibili                    |                                   |                                                                      |                         |   |
| Descrivere brevemente risultati ottenuti in<br>termini di raggiungimento degli obiettivi |                           |                                                                    |                                   |                                                                      |                         |   |
| prefissati e gradimento ed efficacia dell'iniziativa                                     | 0 caratteri inseriti (spa | zi e invii inclusi) ; 300 caratteri disponibili                    |                                   |                                                                      |                         |   |

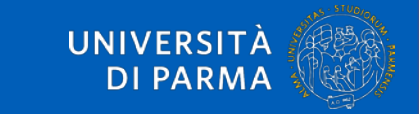

#### Finanziamenti

| Informazioni<br>Specificare le voci d                           | i<br>i spesa da considerare come componenti del budget |            |                                    | ×                                                                    |
|-----------------------------------------------------------------|--------------------------------------------------------|------------|------------------------------------|----------------------------------------------------------------------|
| Budget complessivo*<br>Finanziamenti esterni<br>Tipo finanziami | enti esterni                                           | #.#<br>#.# | ll valore 0 è di default. Modifica | re quando necessario                                                 |
| Tipologia                                                       |                                                        | Operazioni |                                    |                                                                      |
| La lista è vuota.                                               |                                                        |            |                                    |                                                                      |
| Selezionare                                                     | Scelta da menù a tendina                               |            |                                    |                                                                      |
| Link a siti web                                                 |                                                        |            |                                    |                                                                      |
| URL                                                             | Descrizione del sito Web                               |            | Operazioni                         |                                                                      |
| La lista è vuota.                                               | Si consiglia la compilazione, quando possibile         |            |                                    |                                                                      |
|                                                                 |                                                        |            | ۲                                  |                                                                      |
|                                                                 |                                                        |            | «Salva e vai alla pagina Precede   | nte 🗈 Salva e vai al dettaglio 🛛 ≫Salva e vai alla pagina Successiva |
|                                                                 |                                                        |            |                                    | Salva e invia in "Approvato"                                         |

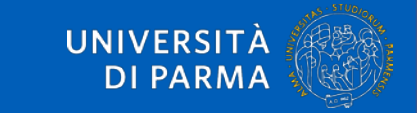

| Dati generali Data                     | a e luogo Referent                     | i Obiettivi       | Classificazioni       | Gruppi e centri di ricerca collegati | Allegati e Log Transizioni | Versioni  |             |           |               |                          |    |            |
|----------------------------------------|----------------------------------------|-------------------|-----------------------|--------------------------------------|----------------------------|-----------|-------------|-----------|---------------|--------------------------|----|------------|
| Informazioni<br>E' obbligatorio inseri | ire almeno un' "Area s                 | cientifica coinvo | lta" in quanto inform | nazione richiesta da ANVUR.          |                            |           |             |           |               |                          |    | ×          |
| Aree scientifich                       | e coinvolte *                          |                   |                       |                                      |                            |           |             |           |               |                          |    |            |
| Area scientifica coim                  | volta                                  | Precon            | npilato. E' p         | ossibile aggiungere u                | n'area scientifica         | scegliend | ola da menù | a tendina | e cliccando + |                          | C  | )perazioni |
| AREA MIN. 09 - Ingeg                   | ne <mark>ria industriale e de</mark> l | 'informazione     |                       |                                      |                            |           |             |           |               |                          | t  | ġ.         |
| Selezionare                            |                                        |                   |                       |                                      |                            |           |             |           |               |                          | ·) | 0          |
| Tipologia perso                        | onalizzata                             |                   |                       |                                      |                            |           |             |           |               |                          |    |            |
| Tipologia personaliz:                  | zata                                   |                   |                       |                                      |                            |           |             |           | Operazioni    |                          |    |            |
| La lista è vuota.                      |                                        |                   |                       |                                      |                            |           |             |           |               |                          |    |            |
| Selezionare                            |                                        |                   |                       |                                      |                            |           |             |           |               |                          | ~  | a          |
| Settori ERC                            |                                        |                   |                       |                                      |                            |           |             |           |               |                          |    |            |
| Parola chiave                          |                                        |                   |                       |                                      | Versione                   |           |             |           | Operazioni    |                          |    |            |
| La lista è vuota.                      | Scelta da                              | menù a t          | tendina               |                                      |                            |           |             |           |               |                          |    |            |
|                                        |                                        |                   |                       |                                      |                            |           |             |           |               | Classificazione 2022 🗸 🔥 |    | 3          |
| Parole chiave de                       | efinite dall'uter                      | nte               |                       |                                      |                            |           |             |           |               |                          |    |            |
| Parola chiave                          |                                        |                   |                       |                                      |                            |           | Operazioni  |           |               |                          |    |            |
| La lista è vuota.                      | Tendina di                             | autocon           | npletament            | 0                                    |                            |           |             |           |               |                          |    |            |
|                                        |                                        |                   |                       |                                      |                            |           |             |           |               |                          |    | a          |
| SDG - Sustainał                        | ble Developme                          | nt Goals          |                       |                                      |                            |           |             |           |               |                          |    |            |
| Sustainable Develop                    | ment Goal                              |                   |                       |                                      |                            |           |             |           | Operazioni    |                          |    |            |
| La lista è vuota.                      | Scelta da n                            | nenù a te         | ndina                 |                                      |                            |           |             |           |               |                          |    |            |

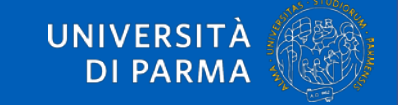

| Dati generali                                    | Data e luogo                                      | Referenti                          | Obiettivi      | Classificazioni | Gruppi e centri di ric | erca collegati | Allegati e Log Transizio           | oni Versioni   |                       |                      |                  |
|--------------------------------------------------|---------------------------------------------------|------------------------------------|----------------|-----------------|------------------------|----------------|------------------------------------|----------------|-----------------------|----------------------|------------------|
| Informaz<br>Gruppi di ricero<br>E' possibile edi | zioni<br>ca collegati a que<br>itare il collegame | esta iniziativa.<br>nto solo dal G | iruppo di Rice | rca,            |                        |                |                                    |                |                       |                      | ×                |
| Collegamen                                       | nto a Grupp                                       | i di Ricero                        | ca             |                 |                        |                |                                    |                |                       |                      |                  |
| Tipologia                                        |                                                   | Id                                 | entificativo   |                 |                        | Titolo         | Stato                              |                | Responsabile          |                      |                  |
| La lista è vuota.                                | Visibile in                                       | sola lettu                         | ra             |                 |                        |                |                                    |                |                       |                      |                  |
| Centri di rice                                   | erca o Piatt                                      | aforme c                           | ollegati       |                 |                        |                |                                    |                |                       |                      |                  |
| Tipologia                                        |                                                   | Identifica                         | tivo           |                 | Titolo                 | Stato          | Respons                            | abile          |                       | Operazioni           |                  |
| La lista è vuota.                                | Visibile in                                       | sola lettur                        | a              |                 |                        |                |                                    |                |                       |                      |                  |
|                                                  |                                                   |                                    |                |                 |                        |                |                                    |                |                       | ۹ 🗉 🖬                |                  |
|                                                  |                                                   |                                    |                |                 |                        |                | <b>(</b> Salva e vai alla pagina f | Precedente 🔳 S | alva e vai al dettagl | o Salva e vai alla p | agina Successiva |
|                                                  |                                                   |                                    |                |                 |                        |                |                                    |                |                       | Salva e invi         | a in "Approvato" |

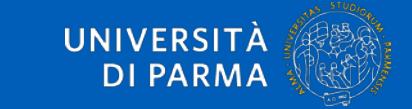

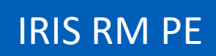

| Dati generali Data e luogo Referenti                             | Obiettivi Classificazioni                        | Gruppi e centri di       | i ricerca collegati | Allegati e Log Transizioni      | Versioni                        |                                                                     |
|------------------------------------------------------------------|--------------------------------------------------|--------------------------|---------------------|---------------------------------|---------------------------------|---------------------------------------------------------------------|
| Informazioni<br>Per le iniziative istituzionali inserire come al | legato la delibera dell'iniziativa               | o altro atto istitutivo. |                     |                                 |                                 | ×                                                                   |
| Allegati                                                         |                                                  |                          |                     |                                 |                                 |                                                                     |
| Nome allegato                                                    | Tipologia                                        | Descrizione              |                     | Data upload                     | Uploader                        | Operazioni                                                          |
| La lista è vuota. Si consiglia l'inseri                          | imento, quando possibile                         | : fare upload spe        | cificando tipo      | ologia (scelta da elenco) e     | descrizione del file            |                                                                     |
|                                                                  |                                                  |                          |                     |                                 |                                 | +                                                                   |
| Transizioni di stato Visibili in sola lettu<br>Transizio         | <b>uro</b><br>one verso " <b>Bozza</b> " (draft) |                          |                     |                                 |                                 |                                                                     |
| Versioni precedenti                                              |                                                  |                          |                     |                                 |                                 |                                                                     |
| Versione                                                         |                                                  |                          | Operazioni          |                                 |                                 |                                                                     |
| La lista è vuota.                                                |                                                  |                          |                     |                                 |                                 |                                                                     |
|                                                                  |                                                  |                          | ÷                   |                                 |                                 |                                                                     |
|                                                                  |                                                  |                          |                     | «Salva e vai alla pagina Preced | ente 🗈 Salva e vai al dettaglio | »Salva e vai alla pagina Successiva<br>Salva e invia in "Approvato" |

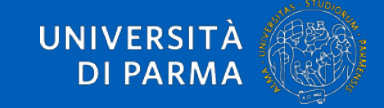

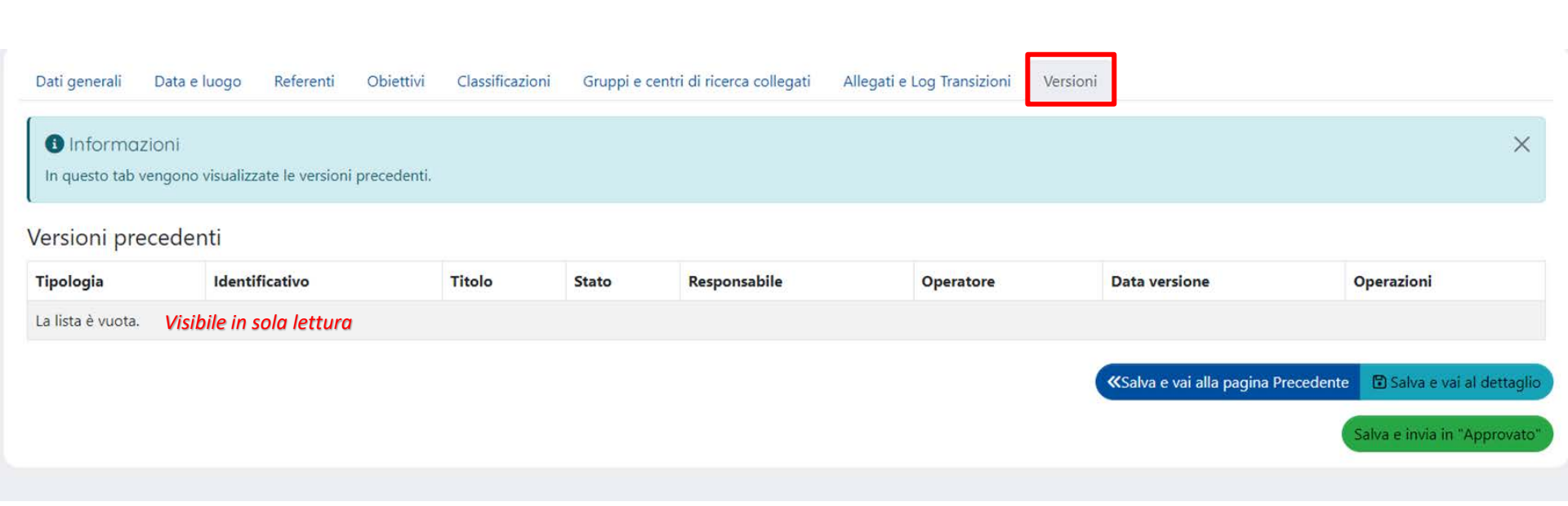

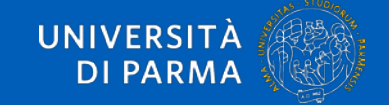

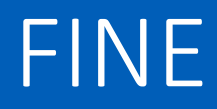

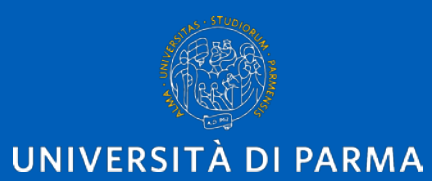

www.unipr.it